# AutoCAD (LT) Symbolen CD 6e druk

Vanaf AutoCAD (LT) 2008

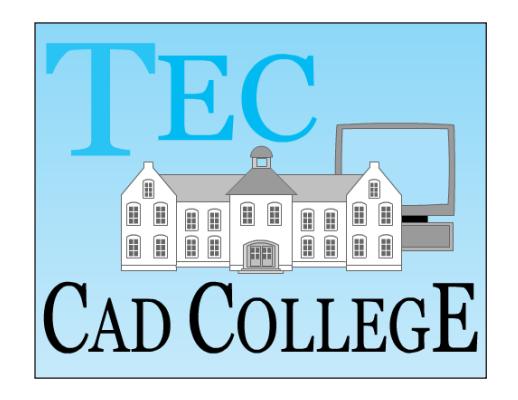

april, 2013

## Inhoud

| 1 Installatie3                    |
|-----------------------------------|
| 1.1 Inleiding                     |
| 1.2 Stap 1: Setup                 |
| 1.3 Stap 2: Instellen mappen      |
| 1.4 Stap 3: Activeren toolpalette |

## 1 Installatie

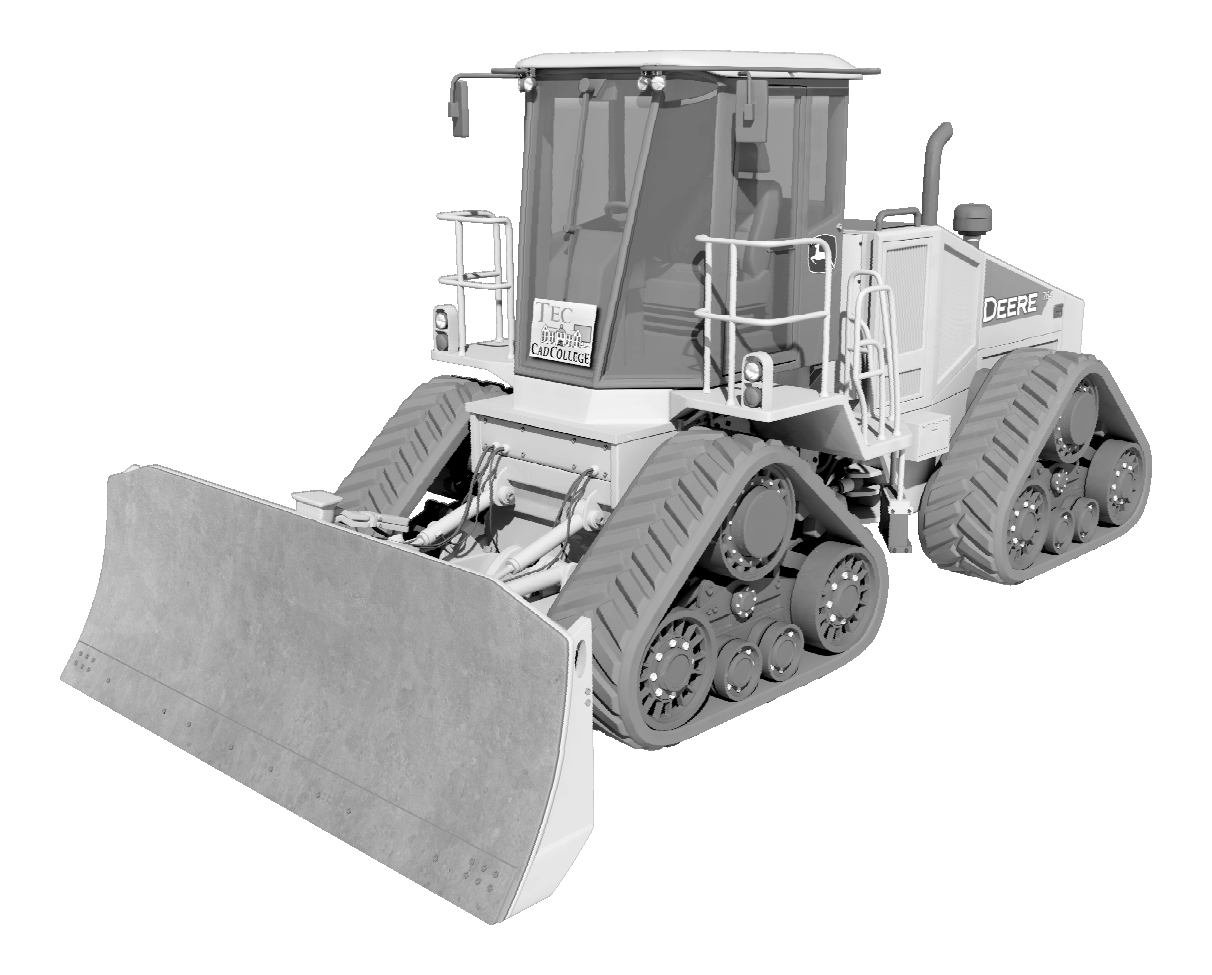

## Inleiding

Theorie

Met deze symbolenbibliotheek heeft u meer dan achtduizend AutoCAD (LT) symbolen direct bij de hand. In de bibliotheek zitten zowel statische symbolen als dynamische symbolen en annotatieve symbolen.

*Toolpalette* De symbolen worden gekozen uit toolpalettes. In vorige versies van deze symbolen CD is het ook mogelijk geweest om een menu te gebruiken. Omdat deze mogelijkheid verouderd is en weinig gebruikt wordt is deze vervallen. De bibliotheek kon daardoor geoptimaliseerd worden.

*Toolpalette* De toolpalette kan open blijven staan, waardoor u snel kunt werken. U kunt de toolpalette aanpassen aan uw eigen voorkeuren.

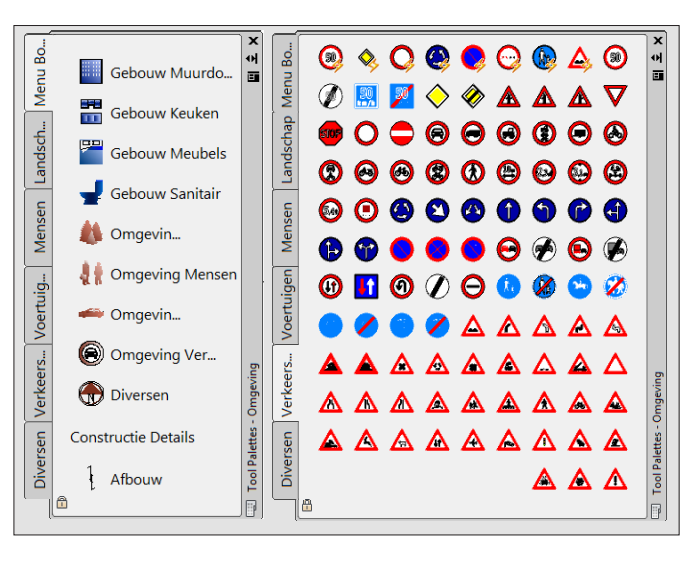

#### 2D-1.1 Inleiding

Dynamische

symbolen

U herkent dynamische symbolen aan het zigzag teken. U plaatst deze in de tekening en daarna verandert u de verschijningsvorm of de maat. Als deze symbolen eenmaal een verschijningsvorm hebben gekregen, dan blijft deze behouden. Vaak zit onder een enkel symbool verschillende andere maten of vormen, zoals in het volgende voorbeeld.

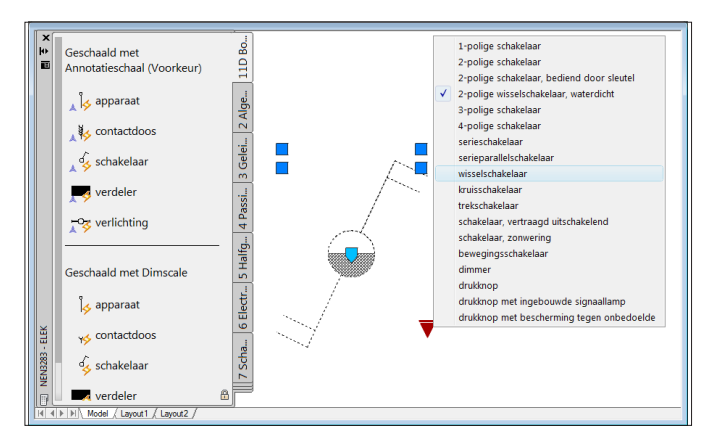

Annotatieve

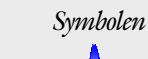

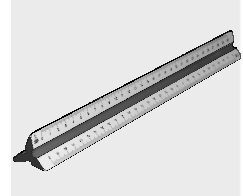

CannoScaleValue Dimscale U herkent annotatieve symbolen aan het teken van de doorsnede van een schaallineaal. Annotatieve symbolen nemen de schaal aan van de modelruimte of van het viewport. Deze annotatieve symbolen zijn een symbolische aanduiding van bijvoorbeeld het type schakelaar of een ruwheidsteken of een veiligheidssymbool. Deze symbolen moeten altijd leesbaar zijn ongeacht de schaal van de tekening. Het symbool is bijvoorbeeld altijd 5 mm of u de tekening 1:100 of 1:10 plot. Dit werkt alleen in AutoCAD 2008 en hoger omdat de oudere versies van AutoCAD dit niet ondersteunen. Als u werkt met een oudere versie dan worden deze annotatieve symbolen 1:1 geschaald.

In sommige toolpalettes zoals de toolpalette kunt u kiezen of de verschaling gebeurt met behulp van de instelling van de notatieschaal (annotatief) of de bematingsschaal (Dimscale). Bij de methode Dimscale stelt u vooraf de bemating in door bijvoorbeeld Dimscale in te typen en daarna een getal in te typen; bijvoorbeeld 10 voor de schaal 1 op 10. Daarna plaatst u de symbolen.

| Voorwaarden                        | U kunt de symbolen CD gebruiken voor AutoCAD (LT)<br>2008 tot en met 2014. Waarschijnlijk werkt de symbolen<br>CD ook op nog nieuwere versies van AutoCAD, maar dat<br>is niet getest op het moment dat deze handleiding is ge-<br>schreven. |
|------------------------------------|----------------------------------------------------------------------------------------------------|
| Stappenplan voor<br>de installatie | De installatie van de symbolen CD bestaat uit een aantal<br>stappen.                                                                                                    |
|                                    | <ul><li>Setup</li><li>Mappen instellen</li><li>Toolpalette activeren</li></ul>                                                                                                    |
|                                    | Vooral de laatste stap is ingewikkeld. Lees deze installatie-<br>handleiding daarom goed door.                                                                                                    |
| Setup                              | In deze eerste stap van de installatie worden de symbolen<br>gekopieerd naar een map op uw computer.                                                                                                    |
| Map instellen                      | In deze tweede stap geeft u aan waar de symbolen en de<br>toolpalettes staan.                                                                                                    |
| Toolpalette activeren              | U geeft aan met welke toolpalettes u wilt werken. Het acti-<br>veren van een toolpalette gaat ook weer volgens een aantal<br>stappen.                                                                                                    |
|                                    | <ul> <li>U stelt een groep met toolpalette 's in.</li> <li>U activeert de groep van toolpalettes.</li> <li>U maakt de toolpalettes zichtbaar.</li> </ul>                                                                                     |

## Stap 1: Setup

Theorie

U installeert de symbolen op de normale manier waarop u een programma installeert. U doet de CD in de computer en soms moet u met Windows verkenner dubbelklikken op het symbool van de CD. U heeft administratierechten nodig.

- Map Bij de installatie kunt u kiezen voor een map waarin de symbolen weggeschreven worden. Als u zelf niets kiest, dan wordt de map gekozen door het installatieprogramma. De map kan verkort worden aangegeven met "%TECDWG%".
- Zelf kiezen U kunt tijdens deze Setup zelf een map kiezen, maar dat kunt u beter niet doen. Als u dat toch heeft gedaan; schrijf deze andere map dan op, omdat u deze in een later stadium aan AutoCAD moet doorgeven.
- *Categorieën* De toolpalettes zijn opgedeeld in de volgende categorien (groepen) :

| Naam       | Afkorting | Naam           | Afkorting      |
|------------|-----------|----------------|----------------|
| BOUW       | BOUW      | ELEKtrisch     | ELEK           |
| VEILIGheid | VEILIG    | elekTRONICA    | TRONICA        |
|            |           |                |                |
| METAAL     | METAAL    | AUTOMATISERING | AUTOMATISERING |
| PROCES     | PROCES    |                |                |

| Setup type                      | Bij Setup kunt u kiezen uit verschillende installaties:                                                                                                    |
|---------------------------------|----------------------------------------------------------------------------------------------------|
|                                 | <ul><li>Standaard installatie</li><li>Minimale installatie</li><li>Aangepaste installatie</li></ul>                                                                                                    |
| Standaard<br>installatie        | Bij de standaardinstallatie worden alle symbolen naar de<br>computer gekopieerd.                                                                                                    |
| Minimale<br>installatie         | De symbolen uit de categorie bouw en veiligheid worden<br>gekopieerd. Deze installatie is voor de meeste gebruikers<br>het beste.                                                                      |
| Aangepaste<br>installatie       | U kunt zelf kiezen welke categorie van symbolen u wilt ko-<br>piëren. Dit is het meest zuinig wat opslag betreft. Dit is<br>vooral belangrijk als u met een zwevend profiel werkt.                     |
|                                 | U kunt Setup achteraf opnieuw starten om andere catego-<br>rieën te kopiëren of te verwijderen. U dient dan wel Au-<br>toCAD opnieuw te starten en de menu 's of toolpalettes<br>opnieuw te activeren. |
| Windows Vista,<br>Windows Zeven | Als tijdens de installatie wordt gevraagd of u installeert<br>voor een enkele gebruiker of voor alle gebruikers. Kies dan<br>voor Alle gebruikers.                                                     |
|                                 | InstallShield Wizard TEC Symbolen CD NL, 5e druk         Gereed om het programma te installeren         De wizard is gereed om met de installatie te beginnen.                                         |

| De wizard is gereed om met de installatie te beginnen.                                                   | CAD COLLEGE |
|----------------------------------------------------------------------------------------------------|-------------|
| Kies Vorige als u de installatie-opties wilt bekijken of wijzigen. Kies Annuleren om d<br>af te sluiten. | le wizard   |
| Installeer deze toepassing voor:                                                                         |             |
| 😗 Iedereen die deze computer gebruikt (alle gebruikers)                                                  |             |
| Alleen voor <u>mij</u> zelf                                                                              |             |
| InstallShield                                                                                            |             |
| < <u>V</u> orige Installeren                                                                             | Annuleren   |

U kunt de installatie uitvoeren als normale gebruiker in plaats van administrator, maar afhankelijk van uw instellingen heeft u wel het wachtwoord van de administrator nodig.

## Stap 2: Instellen mappen

De volgende stappen zijn sterk afhankelijk van de versie Map van AutoCAD waarmee u werkt. In de instructie wordt per versie van AutoCAD aangegeven wanneer u iets wel moet doen (☑) of juist niet (☑). Als u AutoCAD 2012 of 2013 gebruikt en een andere map heeft gekozen. Moet u deze symbolen volgen alsof u met AutoCAD 2011 werkt. AutoCAD moet weten waar de symbolen staan en waar de toolpalettes staan. Normaal gesproken is dit de map: %APPData%\AutoDesk\ApplicationPlugins\TECDWG.bundle. De map wordt verkort aangegeven met "%TECDWG%". Het kan zijn dat u een andere map heeft gebruikt tijdens Setup. Bijvoorbeeld omdat u de symbolen op de server heeft gekopieerd. De verkorte naam is daarop aangepast. Zoekpad voor symbolen AutoCAD werkt met een zogenaamd zoekpad voor de symbolen. Dat is een lijst met mappen. Als AutoCAD de instructie krijgt om een bepaald symbool toe te voegen dan worden alle mappen uit dat zoekpad doorgezocht totdat het betreffende symbool is gevonden. Verwijder nooit een bestaande map, want dan werkt AutoCAD niet goed!. Zoekpad voor Alle toolpalettes die in het zoekpad van de palettes staan worden getoond in AutoCAD. Het enige dat u moet doen **Toolpalettes** om een toolpalette beschikbaar te stellen is de juiste map aan te geven.

| Praktijk                    | Instellen map symbolen                                                                                                    |
|-----------------------------|----------------------------------------------------------------------------------------------------|
|                             | <ul> <li>AutoCAD LT alle versies</li> <li>AutoCAD 2008 - 2011</li> <li>AutoCAD 2012 -&gt; ( als een eigen map is gekozen.)</li> </ul>                                                                                                    |
| Opdracht                    | Start AutoCAD (LT). Als deze al gestart was tijdens de Se-<br>tup stop AutoCAD dan en start deze opnieuw.                                                                                                    |
| OPtions 🗐                   | Type dit commando in de dialoogregels van AutoCAD<br>(LT). Vergeet niet op de Enter-toets te drukken.                                                                                                    |
| <b>Film</b>                 | Er verschijnt een dialoogbox met verschillende tabbladen.                                                                                                    |
| Support File<br>Search Path | Kles het eerste tabblad.<br>Klik op de bovenste regel van dit tabblad. Dat is het zoek-<br>pad. In de theorie is uitgelegd dat dit een lijst is met<br>mappen.                                                                                                    |
| Add                         | Klik op de knop om een nieuwe map toe te voegen.                                                                                                    |
|                             | Files       Search paths, file names, and file locations:       Image: Search Path       Image: Search Path |
| %TECDWG% Tab                | Type de verkorte naam in van de map waar de symbolen<br>naar toe zijn gekopieerd.                                                                                                    |
|                             | Files         Search paths, file names, and file locations:         Choogram files         Choogram files                                                                                                    |
|                             | OK Cancel Apply Help                                                                                                    |
|                             | Laat de dialoogbox open staan.                                                                                                    |

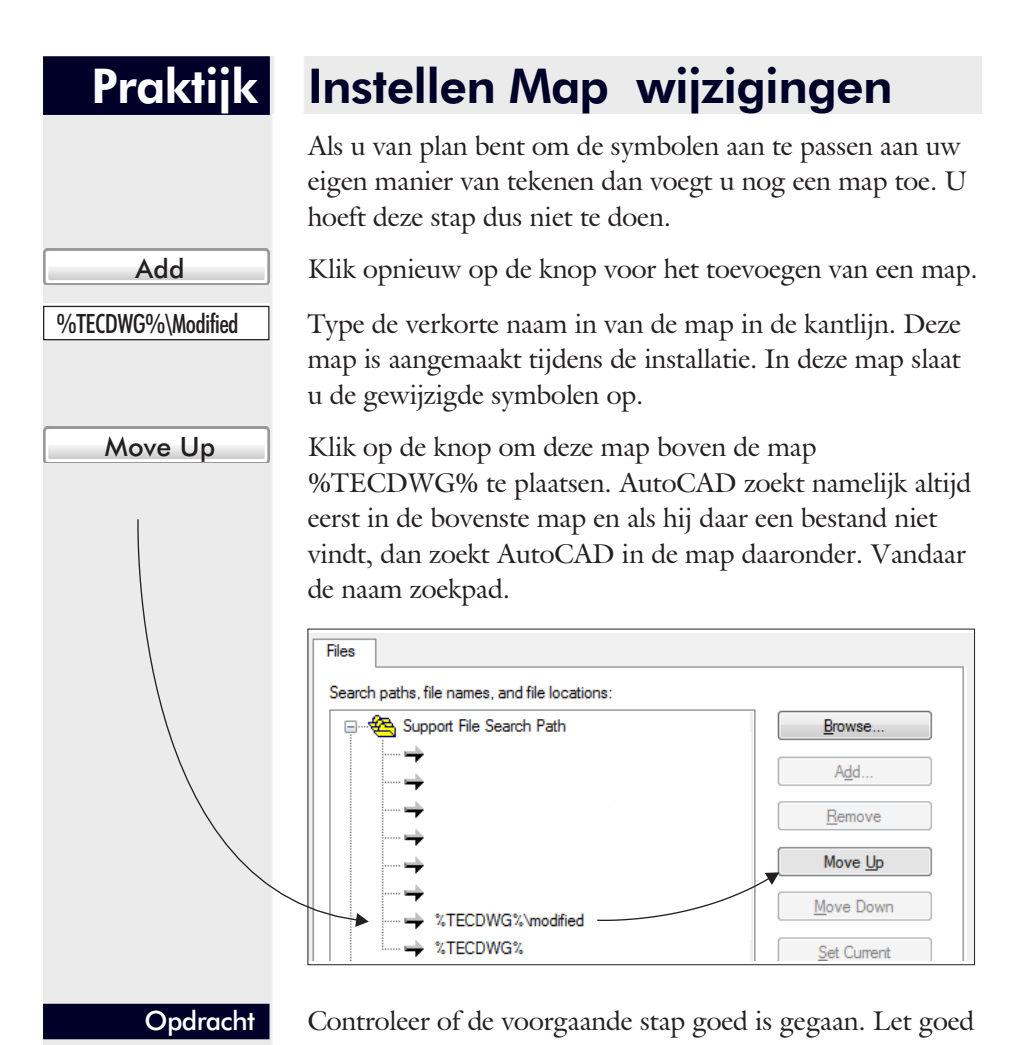

op de volgorde van de laatste twee mappen.

Laat de dialoogbox open staan.

| Praktijk                        | Instellen map toolpalette 1                                                                                                    |
|---------------------------------|----------------------------------------------------------------------------------------------------|
|                                 | <ul> <li>✓ AutoCAD LT 2008 - 2009   ▲ AutoCAD LT 2010 - &gt;</li> <li>✓ AutoCAD 2008 - 2009   ▲ AutoCAD 2010 - &gt;</li> </ul>                                                                                                    |
| Opdracht                        | Laat AutoCAD (LT) aan staan. Start Windows verkenner.                                                                                                    |
| %TECDWG%                        | Type de verkorte mapnaam en druk op Enter.                                                                                                    |
|                                 | Image: State of the state of the state o             |
|                                 | In Windows verkenner wordt de verkorte mapnaam ver-<br>taald naar de volledige mapnaam .                                                                                                    |
| Opdracht                        | Streep de volledige mapnaam aan. Klik op de rechter muis-<br>knop en kies voor kopiëren. Het adres van de map staat<br>dan op het klembord van Windows.                                                                                                    |
| Opdracht                        | Ga verder met AutoCAD. Als alles goed is, staat de dia-<br>loogbox Options nog open. Als u deze gesloten heeft; open<br>deze dan opnieuw met OPTIONS <enter>.</enter>                                                                                                    |
| Tool Palettes File<br>Locations | Klik op de regel met de mappen van de toolpalettes. Dit is<br>een lijst van een of meer mappen.                                                                                                    |
| Add                             | Klik op op de knop om een nieuwe map toe te voegen.                                                                                                    |
| Opdracht                        | Klik op de rechter muisknop op het nieuwe pad en kies<br>voor Plakken. De volledige mapnaam wordt gekopieerd.                                                                                                    |
|                                 | Options     Options     Files     Search paths, file names, and file locations:     Options     Options     Option     Option |

ОК

Sluit de dialoogbox Options.

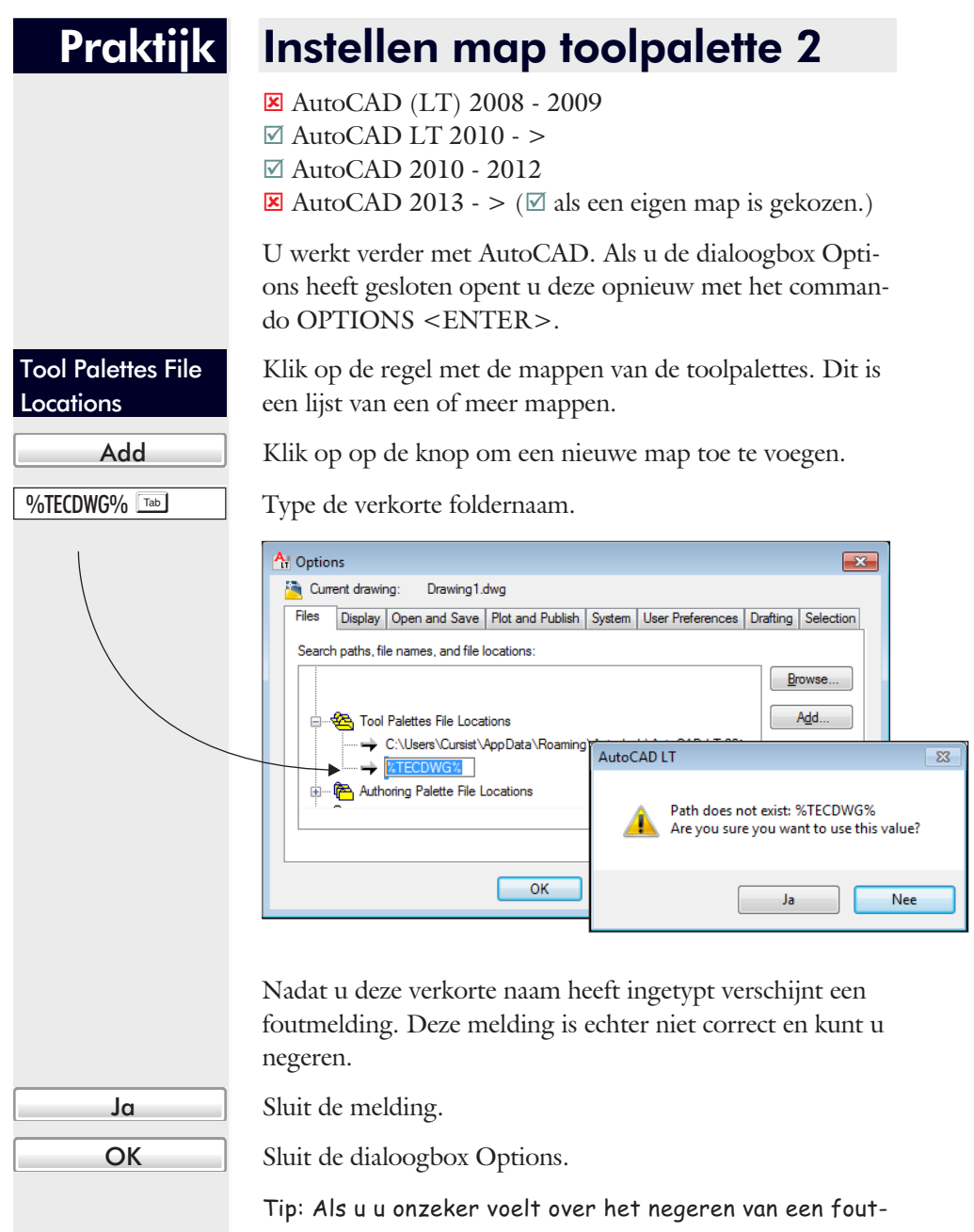

Tip: Als u u onzeker voelt over het negeren van een foutmelding. Activeer dan opnieuw het commando Options en kijk of de map nu wel goed wordt weergegeven. Als het goed is, dan is de verkorte mapnaam vervangen door de volledige mapnaam.

13

### Stap 3: Activeren toolpalette

| Versies van | U kunt een toolpalette kiezen via een menu. De symbolen |
|-------------|---------------------------------------------------------|
| AutoCAD     | CD gebruikt drie menu 's in de toolpalettes. Één in de  |
|             | groep Bouw, één in de groep Veilig en één in de groep   |
|             | Tronica. U kunt ook de tabs gebruiken om een bepaalde   |
|             | toolpalette te activeren.                               |
|             |                                                         |

InstellenDe toolpalettes zijn georganiseerd in groepen. Een groep is<br/>bijvoorbeeld de groep Bouw met alle palettes uit de bouw<br/>of de groep Veilig met alle palettes met veiligheidssymbo-<br/>len. U maakt een groep actief met de volgende acties.

- Eerst importeert u een groep met toolpalettes.
- Daarna maakt u de toolpalettes zichtbaar.

De volgende groepen zijn aanwezig:

- Bouw
- Veilig (Veiligheid en vluchtweg)
- Elek (Elektrische)
- Metaal
- Proces
- Tronica (Elektronica)
- Automatisering

### Praktijk Importeren groep palettes

✓ AutoCAD LT alle versies
 ✓ AutoCAD alle versies

U werkt verder met AutoCAD (LT).

Type dit commando in de dialoogregels van AutoCAD (LT). Vergeet niet op de Enter-toets te drukken.

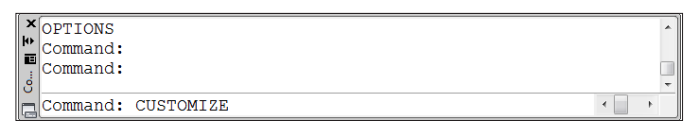

Er verschijnt een dialoogbox met daarin twee lijsten. In de linker lijst staan de namen van alle toolpalettes die in de mappen van de lijst "Tool Palettes File Locations" staan. In de rechter lijst staan de groepen van Toolpalettes. Voor iedere groep staat het icoon van een map.

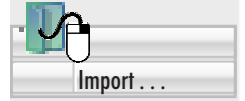

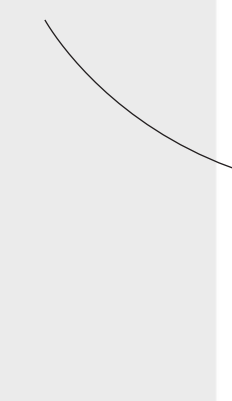

Klik met de rechter muisknop op een van de mappen van de groepen. Er verschijnt een menu. Kies uit het menu voor het importeren van een groep.

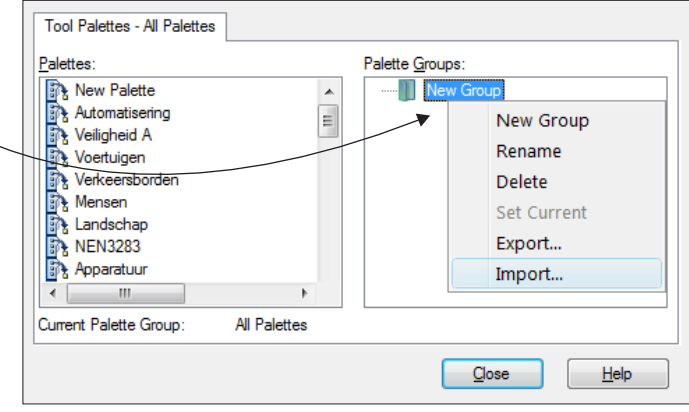

Opnieuw verschijnt er een dialoogbox.

#### BOUW

Typ de naam van de groep met toolpalettes. Druk niet op de Enter Toets. Heeft u wel op Enter gedrukt; activeer dan opnieuw Customize.

Tip: Als u het menu Bouw niet heeft geinstalleerd; kies dan een van de andere menu´s: Metaal, Elek, Proces, Tronica, Automatisering of Veilig.

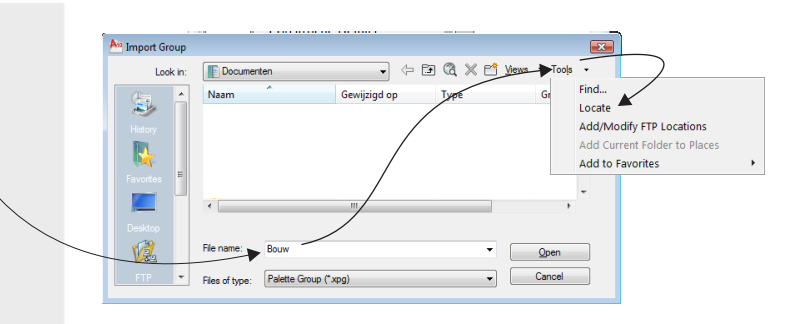

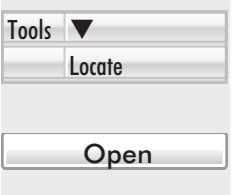

Set Current

Klik in de dialoogbox op het menu Tools en kies voor Locate. Bij deze functie wordt het zoekpad van AutoCAD (LT) gebruikt om het betreffende bestand te vinden.

Klik op Open. De groep komt voor in de lijst van groepen van de palettes.

Klik met de rechter muisknop op de map van de groep die u heeft geïmporteerd of op een van zijn onderliggende mappen en kiest voor het activeren van die groep.

Tip: Bij de groep Bouw kunt u alleen de subgroepen Algemeen of Ontwerpbestek of Constructie Details actief maken.

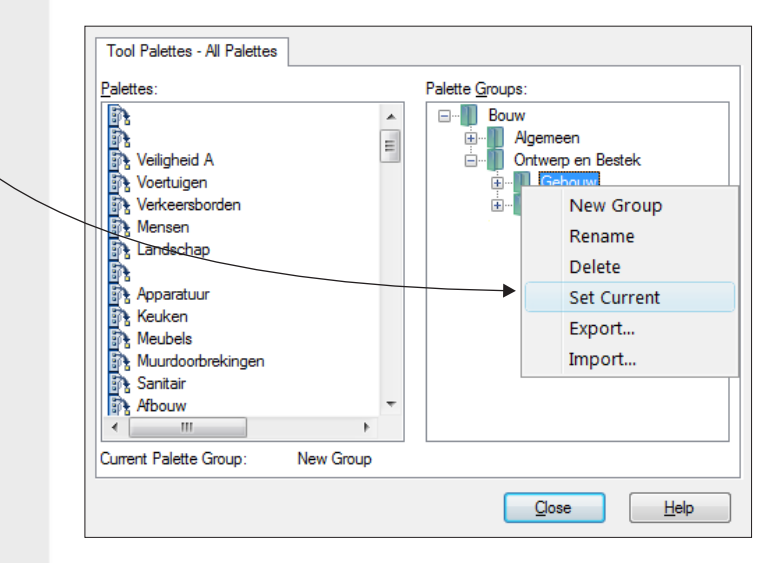

Close

U kunt op dit moment andere groepen van toolpalettes importeren. Als u daarmee klaar bent klikt u op Close.

### Praktijk

### Zichtbaar maken toolpalette

U werkt verder met AutoCAD.

Type dit commando in de dialoogregels van AutoCAD (LT). Vergeet niet op de Enter-toets te drukken. In plaats van het hele woord kunt u ook gebruik maken van een van de afkortingen TP of Ctrl+3.

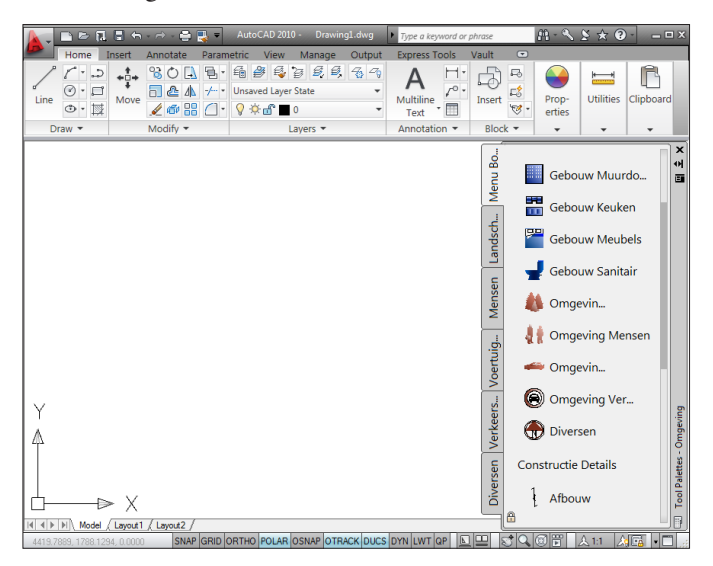

Tip: Als u meerdere groepen heeft ingeladen en als u met de rechter muisknop op de titelregel van de toolpalette klikt, dan kunt u een andere groep activeren.

Tip: Als u met de rechter muisknop op de toolpalette klikt, dan kunt u de zichtbaarheidsinstellingen van de toolpalette wijzigen. Bij sommige toolpalettes is het bijvoorbeeld overbodig om de naam op te nemen.

Tip: In AutoCAD (LT) 2008 dient u de tekening die gemaakt is met de toolpalette Plattegrond regelmatig te regenereren om de arcering juist weer te geven.

Tip: Bekijk de filmpjes van www.cadcollege.nl om praktijkvoorbeelden van de symbolenbibliotheek te zien.

Tip: In de bibliotheek staan ook lijnsoorten. Deze activeert u met Linetype <Enter>. Load > File > Browse > TEC.LIN > Tools > Locate.

ToolPalettes

## Index

#### !

#### %TECDWG%7

#### А

Aangepaste installatie 8 Administratierechten 7 Annotatieve Symbolen 5

#### С

CannoScaleValue 5 categorieën 7 Ctrl+3 17

#### D

Dimscale 5 Dynamische symbolen 5

#### I

Instellen map symbolen 10

#### L

Lijnsoorten 17

#### М

Map 7 Minimale installatie 8

#### Ν

Namen van de menu 's 7

#### 0

OPtions 10

#### Р

Palettes Importeren groep 15

#### R

Rechten 7

#### S

Setup 7 Setup type 8 Standaard Installatie 8 Stappenplan 4 Support File Search Path 10

#### Т

TEC.LIN 17 Tool Palettes File Locations 12, 13 Toolpalette Instellen map 12, 13 wisselen 17 zichtbaar maken 17 zichtbaarheid 17 TP 17

#### W

Windows Vista, Zeven, 8

#### Ζ

Zoekpad 9